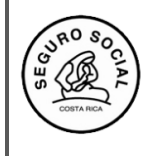

Versión 2.2

## INSTRUCTIVO PARA INGRESAR CONSOLIDADO DE LA EVALUACIÓN DE LA ACTIVIDAD EDUCATIVA Y SOLICITAR CERTIFICADOS DE PARTICIPANTES E INSTRUCTORES

A continuación, se detallan los pasos que debe seguir para registrar la información en el sistema:

1. Para gestionar los certificados de los participantes, ingresa a la pestaña Gestionar participantes:

| SIGC<br>Módulo C            | - CENDEISSS<br>apacitación              | Buscar Usuario Perfiles Ayuda Cerrar |
|-----------------------------|-----------------------------------------|--------------------------------------|
| Administración del Sistem   | a Actividades Educativas                |                                      |
|                             | Solicitar Aval Act. Educativa           |                                      |
| Gestionar Participa         | nt Gestionar Participantes/Instructores | Cestionar Participantes              |
| Buscar Solicitud Aval Activ | ida Registrar Calificación              | Gestionar Instructores               |
|                             | Consultas                               | •                                    |
| Número de Solicitud:        | Solicitud de Cambio Aval                | Nombre de la Actividad Edu           |
| Unidad Programática:        | Reportes                                | Fecha Fin:                           |
| Clase de Actividad:         | ///.<br>V Nombre Co                     | oordinador Actividad: Sede:          |

2. Seleccione el aval correspondiente, para solicitar los certificados:

| Sel. | Nú<br>o<br>de<br>Soli<br>citu<br>d | Número<br>de Aval | Origen de<br>la<br>Solicitud | Actividad                                                                        | Inicio Actividad | Fin Actividad | Fecha Inclusión | Sede                                                                          | Coordinador<br>Actividad                  | Estado  |
|------|------------------------------------|-------------------|------------------------------|----------------------------------------------------------------------------------|------------------|---------------|-----------------|-------------------------------------------------------------------------------|-------------------------------------------|---------|
|      | 000<br>1-20<br>11                  | 0001-2011         | Nueva                        | GESTION LOCAL DE<br>SALUD                                                        | 03-03-2011       | 18-01-2012    | 27-10-2015      | HOSPITAL<br>CARLOS<br>SAENZ<br>HERRERA                                        | SIANNY MARIA<br>BADILLA<br>ROMERO         | Avalado |
| -    | 000<br>1-20<br>12                  | 0080-201<br>5     | Nueva                        | PROCEDIMIENTO<br>ADMINISTRATIVO EN<br>LA ETAPA DE<br>INVESTIGACION<br>PRELIMINAR | 13-03-2015       | 27-03-2015    | 04-03-2015      | Centro de<br>Atención<br>Integral en<br>Salud de<br>Puriscal<br>(SAN<br>JOSE) | YESSICA<br>MASSIEL<br>ALPIZAR<br>BERMUDEZ | Avalado |

3. Al ingresar se muestra la siguiente pantalla, donde debe ingresar, uno a uno, de los participantes, haciendo clic en la pestaña BUSCAR PERSONA:

|          | ión del Sistema A | ctividades Educativ | as               |                          |                 |               |
|----------|-------------------|---------------------|------------------|--------------------------|-----------------|---------------|
| estionar | Participantes     |                     |                  |                          |                 |               |
| Modifica | r Eliminar Car    | icelar              |                  |                          |                 |               |
| lúmero d | e Aval: 0493-2021 |                     |                  |                          |                 |               |
| area     | ar Nuevo Partic   | inante:             |                  |                          |                 |               |
| -yreya   |                   | ipante.             | Fining           | 1                        |                 |               |
| lombre:  |                   | Busca               | r Pareona        | 1                        |                 |               |
| ionibre. |                   | ///                 |                  |                          |                 |               |
|          |                   |                     |                  |                          |                 |               |
|          | Nombre            | Primer Apellido     | Segundo Apellido | Número de Identificación | Horas Asistidas | Nota Obtenida |
| Núm      |                   |                     | 0                |                          |                 | 0             |

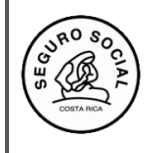

Versión 2.2

4. Utilizando la Hoja **de Inscripción de participante**, desde el Menú **Consultar listado**, ingresa y registra cada persona con el número de cédula (físico o extranjero), el cual corresponde a 9 dígitos:

| Datos Personales       |                   |               |                   |                 |           |                   |                      |  |
|------------------------|-------------------|---------------|-------------------|-----------------|-----------|-------------------|----------------------|--|
| Buscar Persona         | Consultar Listado | Editar        |                   |                 |           |                   |                      |  |
| Número Identificación: |                   |               | Cédula Física     | ~               |           |                   |                      |  |
| Nombre:                |                   |               | Primer Apellido:  |                 | s         | Segundo Apellido: |                      |  |
| Fecha Nacimiento:      |                   |               | Estado Civil:     | Casado/a        | ~         | acionalidad:      | COSTA RICA           |  |
| Género:                | Femenino          | V             | j                 |                 |           |                   |                      |  |
| Teléfonos              |                   |               |                   | Correos Electro | ónicos    |                   |                      |  |
| Número de Teléfo       | no Exten          | sión 1        | Tipo de Teléfono: |                 |           | Dirección electro | ónica                |  |
| 0 Degistres encontrode | a deeplegande (   | lei 0 al 0 Pá | nina () de ()     | 0 Registros en  | contrados | desplegando del   | 0 al 0 Página 0 de 0 |  |

- 5. En caso de tener que corregir o incluir algún dato del participante debe ingresar al botón EDITAR para que se le habiliten las opciones tanto en la sección de teléfonos como de correo electrónico, para hacer los ajustes que requiera de acuerdo a los datos incluidos en la Hoja de Inscripción del Participante.
- 6. Una vez ingresados todos los participantes, se ubica en el submenú "Registrar calificaciones participantes":

| ministración del Sistema        | Actividades Educativas               |   |                                    |                                         |
|---------------------------------|--------------------------------------|---|------------------------------------|-----------------------------------------|
|                                 | Solicitar Aval Act. Educativa        |   |                                    |                                         |
| Registrar Calificaciór          | Gestionar Participantes/Instructores | • |                                    |                                         |
| Buscar Solicitud Aval Activida  | Registrar Calificación               | • | Registrar Calificación Participant | 85                                      |
|                                 | Consultas                            | • | Registrar Calificación Instructore | S                                       |
| Número de Aval:                 | Solicitud de Cambio Aval             |   | Consolidar Evaluación Actividad E  | ducativa                                |
| Sede:                           | Reportes                             | • |                                    | , , , , , , , , , , , , , , , , , , , , |
| Registrar Calificación Particip | pantes                               |   |                                    |                                         |

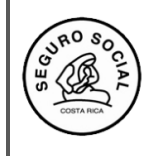

Instructivo para ingresar consolidado de la evaluación de la actividad educativa y solicitud de los certificados de participantes e instructores Código: CENDEISSS-SARE-ISCPI-1

Versión 2.2

7. Seleccione el número de aval de la actividad educativa respectiva:

| Vis  | sualizar                       | Cancelar          | 1                         |                                                                        |                  |               |                 |                                                 |                                  |         |
|------|--------------------------------|-------------------|---------------------------|------------------------------------------------------------------------|------------------|---------------|-----------------|-------------------------------------------------|----------------------------------|---------|
| Sel. | Númer<br>o de<br>Solicit<br>ud | Número de<br>Aval | Origen de la<br>Solicitud | Actividad                                                              | Inicio Actividad | Fin Actividad | Fecha Inclusión | Sede                                            | Coordinador<br>Actividad         | Estado  |
|      | 0038-2<br>015                  | 0005-2015         | Reutilizado               | DISEÑO CURRICULAR Y<br>NORMATIVA RELACIONADA                           | 04-02-2015       | 06-02-2015    | 28-01-2015      | HOSPITAL DR.<br>ENRIQUE<br>BALTODANO<br>BRICEÑO | HAYDEE PATRICIA<br>ARIAS MONTERO | Avalado |
|      | 0166-2<br>021                  | 0129-2021         | Reutilizado               | ELABORACIÓN DEL<br>DESCRIPTOR<br>CURRICULAR Y NORMATIVA<br>RELACIONADA | 23-02-2021       | 26-02-2021    | 16-02-2021      | Plataforma<br>TEAMS (SAN<br>JOSE)               | HAYDEE PATRICIA<br>ARIAS MONTERO | Avalado |

8. Con base a la lista de participantes, debe registrar la cantidad de horas asistidas por cada uno, según controles de asistencia aplicados durante la realización de la actividad educativa. Si se tratara de una actividad de aprovechamiento, se debe indicar la nota que obtuvo el participante. Aprueban el curso, los participantes que cumplan con el sistema de evaluación definido en el descriptor curricular y en la nota de aval educativo:

| Participantes          |                  |                    |                          |                  |                |               |
|------------------------|------------------|--------------------|--------------------------|------------------|----------------|---------------|
| Número de Aval: 0389-2 | 021              |                    |                          |                  |                |               |
| Hambar                 | Deine a Anallida | Converde Annalista |                          | Harra Asiatida - | N A sister siz | Note Obtacida |
| Nombre                 | Primer Apellido  | Segundo Apellido   | Numero de identificación | Horas Asistuas   | % Asistencia   | Nota Obtenida |
|                        | MATAMODOS        | SALAS              | 4-0176-0685              | 22.0             | 100.0          | 95.0          |

9. Para gestionar certificados de instructores, ingresa a la pestaña Gestionar instructores:

| SIG<br>Módul            | <b>C -</b><br>lo Cap | CENDEISSS<br>acitación               | Buscar            | Usuario Perfiles    | Ayuda Cer | rrar                      |
|-------------------------|----------------------|--------------------------------------|-------------------|---------------------|-----------|---------------------------|
| ministración del Sist   | ema                  | Actividades Educativas               |                   |                     |           |                           |
|                         |                      | Solicitar Aval Act. Educativa        |                   |                     |           |                           |
| Sestionar Partici       | pant                 | Gestionar Participantes/Instructores | •                 | Gestionar Participa | ntes      |                           |
| Buscar Solicitud Aval A | ctivida              | Registrar Calificación               | •                 | Gestionar Instructo | res       |                           |
|                         |                      | Consultas                            | *                 |                     |           |                           |
| Número de Solicitud:    | - NI A               | Solicitud de Cambio Aval             |                   |                     |           | Nombre de la Actividad Ed |
| Unidad Programática:    | -14.4                | Reportes                             | •                 |                     |           | Fecha Fin:                |
| Clase de Actividad:     |                      | ///:<br>✓ Nombre C                   | oordinador Activi | dad:                |           | Sede:                     |

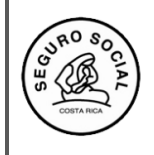

## Gerencia General

Centro de Desarrollo Estratégico e Información en Salud y Seguridad Social Subárea de Regulación y Evaluación

Versión 2.2

10. Seleccione el aval correspondiente, para solicitar los certificados:

| Bus       | car Solici                                                          | itud Aval Acti                             | vidad                                                |                                                          |                               |                             |                               |                                                         |                                                              |                          |
|-----------|---------------------------------------------------------------------|--------------------------------------------|------------------------------------------------------|----------------------------------------------------------|-------------------------------|-----------------------------|-------------------------------|---------------------------------------------------------|--------------------------------------------------------------|--------------------------|
| Nún       | nero de S                                                           | olicitud:                                  |                                                      |                                                          | Número de Aval:               |                             | Nombre de la Actividad Educat | iva:                                                    |                                                              |                          |
| Unio      | lad Progr                                                           | ramática:                                  | A.A                                                  | Buscar                                                   | Fecha Inicio:                 |                             | Fecha Fin:                    |                                                         |                                                              |                          |
| Clas      | se de Acti                                                          | ividad:                                    |                                                      | ///.<br>~                                                | Nombre Coordinador Actividad: |                             | Sede:                         | Seleccione un v                                         | alor 🗸                                                       |                          |
|           |                                                                     |                                            |                                                      |                                                          |                               |                             |                               |                                                         |                                                              | Buscar                   |
|           |                                                                     |                                            |                                                      |                                                          |                               |                             |                               |                                                         |                                                              | Duscal                   |
|           |                                                                     |                                            |                                                      |                                                          |                               |                             |                               |                                                         |                                                              |                          |
| Soli      | citudes d                                                           | e Aval                                     |                                                      |                                                          |                               |                             |                               |                                                         |                                                              |                          |
| G         | estionar Ir                                                         | e Aval                                     | Cancelar                                             |                                                          |                               |                             |                               |                                                         | 1                                                            | 1                        |
| Ge        | citudes de<br>estionar Ir<br>Númer<br>o de<br>Solicit<br>ud         | e Aval                                     | Cancelar<br>Origen de la<br>Solicitud                | Actividad                                                | Inicio Actividad              | Fin Actividad               | Fecha Inclusión               | Sede                                                    | Coordinador<br>Actividad                                     | Estado                   |
| Ge<br>Sel | ottudes de<br>estionar Ir<br>o de<br>Solicit<br>ud<br>0038-2<br>015 | e Aval Instructor Número de Aval 0005-2015 | Cancelar<br>Origen de la<br>Solicitud<br>Reutilizado | Actividad<br>DISEÑO CURRICULAR Y<br>NORMATIVA RELACIONAD | A 04-02-2015                  | Fin Actividad<br>06-02-2015 | Fecha Inclusión<br>28-01-2015 | Sede<br>Hospital DR.<br>Enrique<br>Baltodano<br>Briceño | Coordinador<br>Actividad<br>HAYDEE PATRICIA<br>ARIAS MONTERO | <b>Estado</b><br>Avalado |

11. Al ingresar verá esta pantalla, donde debe ingresar, uno a uno, los instructores, haciendo clic en la pestaña BUSCAR PERSONA:

| (          |                  | S M        | IGC - C            | ENDEISSS             |                  | Buscar Usuario           | Perfiles Ayuda Cerr |
|------------|------------------|------------|--------------------|----------------------|------------------|--------------------------|---------------------|
| nîn        | istra            | ción del s | Sistema A          | ctividades Educativa | S                |                          |                     |
| es<br>/lod | <b>ificar</b>    | ar Inst    | ructor<br>ar Cance | elar                 |                  |                          |                     |
| nst        | ructo            | res        |                    |                      |                  |                          |                     |
| Núr        | nero             | de Aval:   | 0129-2021          |                      |                  |                          |                     |
| Nu         | evo l            | nstructor  |                    |                      |                  |                          |                     |
| lde<br>Nor | ntifica<br>mbre: | ción:      |                    | Céd                  | ula Física       | ~                        |                     |
|            | Núm              | No         | mbre               | Primer Apellido      | Segundo Apellido | Número de Identificación | Nota Obtenida       |
|            | 1                | HAYDEE F   | ATRICIA            | ARIAS                | MONTERO          | 107030991                | 72.0                |
|            |                  | -          | -                  |                      |                  |                          |                     |

12. Una vez en esta pantalla puede utilizar la información que llenan los instructores en el documento **Solicitud de certificado para el instructor.** Teniendo en cuenta que se ingresa o registra cada persona con el número de cédula, el cual se coloca con los 9 dígitos, incluidos los ceros cuando corresponda o bien, el número de asegurado si se tratase de un extranjero.

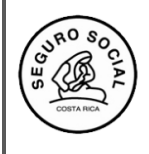

## Gerencia General

Centro de Desarrollo Estratégico e Información en Salud y Seguridad Social Subárea de Regulación y Evaluación Instructivo para ingresar consolidado de la evaluación de la actividad educativa y solicitud de los certificados de participantes e instructores

Versión 2.2

| Datos Personales       |                   |        |               |                 |                   |            |
|------------------------|-------------------|--------|---------------|-----------------|-------------------|------------|
| Buscar Persona         | Consultar Listado | Editar |               |                 |                   |            |
|                        |                   |        |               |                 |                   |            |
| Número Identificación: |                   |        | Cédula Física | ~               | Segundo Apellido: |            |
| Fecha Nacimiento:      |                   |        | Estado Civil: | Casado/a        | Vacionalidad:     | COSTA RICA |
| Género:                | Femenino          | V      |               | Gusudora        | Hacionalidad.     | ocontract. |
| Teléfonos              |                   |        |               | Correos Electro | ónicos            |            |
|                        |                   |        |               |                 | Dirección clostr  | énico      |

13. Una vez ingresado el instructor y darle guardar a la información respectiva de los datos del mismo, le aparecerá la siguiente pantalla donde debe marcar el recuadro correspondiente en caso del que instructor sea **NO FUNCIONARIO DE LA CCSS**.

| es<br>odi          | tior<br>ficar              | nar Inst            | ructor<br>ar Cancelar |          |                               |                  |                          |                     |  |
|--------------------|----------------------------|---------------------|-----------------------|----------|-------------------------------|------------------|--------------------------|---------------------|--|
| nstr               | ucto                       | res                 |                       |          |                               |                  |                          |                     |  |
| Nún                | nero                       | de Aval:            | 0220-2020             |          |                               |                  |                          |                     |  |
| Nue<br>Iden<br>Non | evo li<br>itifica<br>ibre: | nstructor<br>ación: |                       |          | Cédula Física<br>Buscar Perso |                  |                          |                     |  |
|                    | Núm                        |                     | Nombre                | Primer / | Apellido                      | Segundo Apellido | Número de Identificación | No Funcionario CCSS |  |
|                    | 1                          | ERICK SE            | RGIO                  | CHAVES   |                               | SOJO             | 105310136                |                     |  |
|                    | 2                          | PRISCILL            | A                     | CHAVES   |                               | ARIAS            | 117150013                |                     |  |
| _                  |                            |                     | 0                     |          | 0                             |                  |                          |                     |  |

14. Posteriormente debe ingresar a la pestaña Registrar calificación instructor, con el número de aval

| egi         | istrar C                                                  | Calificaci                                       | Solic<br>Ór Gesti         | itar Aval Act. Educativa<br>onar Participantes/Instructore | 25               |                                      |                  |               |                          |        |
|-------------|-----------------------------------------------------------|--------------------------------------------------|---------------------------|------------------------------------------------------------|------------------|--------------------------------------|------------------|---------------|--------------------------|--------|
| Rusc        | car Solicit                                               | tud Aval Activ                                   | rida Regis                | trar Calificación                                          | •                | Registrar Calificación Participantes |                  |               |                          |        |
|             | ar oonen                                                  |                                                  | Cons                      | ultas                                                      | •                | Registrar Calificación Instructores  |                  |               |                          |        |
| lúm         | iero de Av                                                | val:                                             | Solic                     | tud de Cambio Aval                                         |                  | Consolidar Evaluación Actividad Edu  | ucativa Activida | ad Educativa: |                          |        |
| Sode        | ibre del in                                               | nstructor:                                       | Repo                      | rtes                                                       | •                |                                      |                  |               |                          |        |
| 20.02       | alsos Calil                                               | Eccelia last                                     |                           |                                                            |                  |                                      |                  |               |                          | Buscar |
| Regi:       | strar Calil<br>sualizar                                   | ificación Instr<br>Cancelar                      | ructores                  |                                                            |                  |                                      |                  |               |                          | Buscar |
| Vis<br>Sel. | strar Calif<br>sualizar<br>Númer<br>o de<br>Solicit<br>ud | ificación Insti<br>Cancelar<br>Número de<br>Aval | Origen de la<br>Solicitud | Actividad                                                  | Inicio Actividad | Fin Actividad                        | Fecha Inclusión  | Sede          | Coordinador<br>Actividad | Buscar |

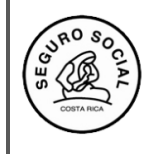

Versión 2.2

15. Una vez que ingrese en el aval, busca en la parte inferior de la pantalla la lista de instructores registrados, a fin de incluirles **las horas de docencia y la calificación a los funcionarios CCSS**, y solo las horas de instrucción a los **NO FUNCIONARIOS** 

| LISTADO DE INSTRUCTORES |                 |                  |                          |                    |                  |               |                 |  |  |
|-------------------------|-----------------|------------------|--------------------------|--------------------|------------------|---------------|-----------------|--|--|
| Ingresar Evaluación     |                 |                  |                          |                    |                  |               |                 |  |  |
| Nombre                  | Primer Apellido | Segundo Apellido | Número de Identificación | Correo Electrónico | Horas Instructor | Nota Obtenida | Horas Asistidas |  |  |
| ERICK SERGIO            | CHAVES          | SOJO             | 1-0531-0136              |                    | 21.0             | 70.0          | 21.0            |  |  |
| PRISCILLA               | CHAVES          | ARIAS            | 1-1715-0013              |                    | 14.0             | 0.0           | 14.0            |  |  |
| Q                       | Q               | Q                | Q                        | Q                  | Q                | Q             | Q               |  |  |

2 Registros encontrados, desplegando del 1 al 2. Página 1 de 1.

16. Finalmente ingrese a la pestaña Consolidar Evaluación Actividad Educativa:

| neyisuai va       | Incacior    | асонония ванисраниевшенностосо |   | 1                                         |
|-------------------|-------------|--------------------------------|---|-------------------------------------------|
| Número de Aval: 🛛 | 493-2021    | Registrar Calificación         | • | Registrar Calificación Participantes      |
| -                 |             | Consultas                      | • | Registrar Calificación Instructores       |
| Nombre            | Primer Apel | Solicitud de Cambio Aval       |   | Consolidar Evaluación Actividad Educativa |
| HAYDEE PATRICIA   | ARIAS       | Reportes                       | • | sa.u                                      |
|                   |             |                                |   |                                           |

17. Al ingresar a dicha pantalla, el sistema le presentará el siguiente cuadro, en el cual debe anotar los datos recopilados de las evaluaciones aplicadas a los participantes:

|               | Criterios                                                                                             | Cant Excelente | %<br>Excelente | Cant Muy Bueno | % Muy<br>Bueno | Cant Bueno | %<br>Bueno | Car |
|---------------|----------------------------------------------------------------------------------------------------|----------------|----------------|----------------|----------------|------------|------------|-----|
|               | Los objetivos se alcanzaron en<br>forma.                                                              | 0              | 0.0            | 0              | 0.0            | 0          | 0.0        | 0   |
|               | La forma en que se ejecutó la<br>actividad educativa fue:                                             | 0              | 0.0            | 0              | 0.0            | 0          | 0.0        | 0   |
| PLANIFICACION | La relación de los temas con los<br>objetivos fue:                                                    | 0              | 0.0            | 0              | 0.0            | 0          | 0.0        | 0   |
|               | La secuencia entre los contenidos<br>fue:                                                             | 0              | 0.0            | 0              | 0.0            | 0          | 0.0        | 0   |
|               | La estructuración de la actividad<br>educativa fue:                                                   | 0              | 0.0            | 0              | 0.0            | 0          | 0.0        | 0   |
|               | La relación entre la metodología y los<br>objetivos fue:                                              | 0              | 0.0            | 0              | 0.0            | 0          | 0.0        | 0   |
|               | El trabajo práctico durante la<br>actividad educativa fue:                                            | 0              | 0.0            | 0              | 0.0            | 0          | 0.0        | 0   |
| METODOLOGIA   | Los recursos audiovisuales<br>permitieron la comprensión de los<br>temas en forma:                    | 0              | 0.0            | 0              | 0.0            | 0          | 0.0        | 0   |
|               | El horario asignado para la eficiencia<br>de la actividad permitió que ésta se<br>realizara en forma: | 0              | 0.0            | 0              | 0.0            | 0          | 0.0        | 0   |
|               | Las condiciones físicas donde se<br>realizó la actividad fueron (sólo para                            | 0              | 0.0            | 0              | 0.0            | 0          | 0.0        | 0   |

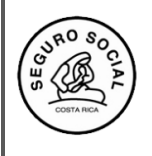

Código: CENDEISSS-SARE-ISCPI-1

Versión 2.2

18. Una vez ingresada la información, haga clic en el botón **Asignar calificación.** El sistema le presentará un cuadro para que pueda descargar el consolidado de la calificación, en formato Excel. Lo anterior, para su resguardo, ya que no se generará nuevamente.

| Asignar Calificad | ción Cancelar |
|-------------------|---------------|
|                   | Criterios     |

20. Una vez incluida toda la información de la evaluación de la Actividad Educativa, ingrese de nuevo al Menú Actividades Educativas submenú Registrar Calificación en la opción Consolidar Evaluación Actividad Educativa

| Actividades Educativas         Solicitar Aval Act. Educativa         Gestionar Participantes/Instructores         Registrar Calificación         Registrar Calificación Participantes         Consultas         Solicitud de Cambio Actividades Educativas         Consolidar Evaluación Actividad Educativa             | Actividades Educativas         Solicitar Aval Act. Educativa         Gestionar Participantes/Instructores         Registrar Calificación         Registrar Calificación Participantes         Consultas         Solicitud de Cambio Actividades Educativas         Consolidar Evaluación Actividad Educativa         Provetor                        |                                            |     |                                           |
|----------------------------------------------------------------------------------------------------|----------------------------------------------------------------------------------------------------|--------------------------------------------|-----|-------------------------------------------|
| Solicitar Aval Act. Educativa         Gestionar Participantes/Instructores         Registrar Calificación         Registrar Calificación Participantes         Consultas         Solicitud de Cambio Actividades Educativas         Consolidar Evaluación Actividad Educativa                                            | Solicitar Aval Act. Educativa         Gestionar Participantes/Instructores         Registrar Calificación         Registrar Calificación Participantes         Consultas         Solicitud de Cambio Actividades Educativas         Consolidar Evaluación Actividad Educativa                                                                        | Actividades Educativas                     |     |                                           |
| Gestionar Participantes/Instructores       Registrar Calificación Participantes         Registrar Calificación       Registrar Calificación Participantes         Consultas       Registrar Calificación Instructores         Solicitud de Cambio Actividades Educativas       Consolidar Evaluación Actividad Educativa | Gestionar Participantes/Instructores       Registrar Calificación Participantes         Registrar Calificación       Registrar Calificación Instructores         Consultas       Registrar Calificación Instructores         Solicitud de Cambio Actividades Educativas       Consolidar Evaluación Actividad Educativa         Provetor       F2022 | Solicitar Aval Act. Educativa              |     | 1                                         |
| Registrar Calificación       Registrar Calificación Participantes         Consultas       Registrar Calificación Instructores         Solicitud de Cambio Actividades Educativas       Consolidar Evaluación Actividad Educativa         Registrar Calificación Instructores       Evaluación Actividades Educativa      | Registrar Calificación       Registrar Calificación Participantes         Consultas       Registrar Calificación Instructores         Solicitud de Cambio Actividades Educativas       Consolidar Evaluación Actividad Educativa         Persona       Ecucativa                                                                                     | Gestionar Participantes/Instructores       | •   |                                           |
| Consultas       Registrar Calificación Instructores         Solicitud de Cambio Actividades Educativas       Consolidar Evaluación Actividad Educativa         Presentes       12022                                                                                                    | Consultas       Registrar Calificación Instructores         Solicitud de Cambio Actividades Educativas       Consolidar Evaluación Actividad Educativa         Procetor       F2022                                                                                                    | Registrar Calificación                     | •   | Registrar Calificación Participantes      |
| Solicitud de Cambio Actividades Educativas Consolidar Evaluación Actividad Educativa                                                                                                    | Solicitud de Cambio Actividades Educativas Consolidar Evaluación Actividad Educativa                                                                                                    | Consultas                                  | •   | Registrar Calificación Instructores       |
| -2022                                                                                                    | P-Z02Z                                                                                                    | Solicitud de Cambio Actividades Educativas |     | Consolidar Evaluación Actividad Educativa |
|                                                                                                    |                                                                                                    | Brander                                    | - K | 6-2022                                    |
|                                                                                                    |                                                                                                    |                                            |     |                                           |

21.Haga clic al botón **Solicitar certificados**, a fin de que los funcionarios encargados del proceso inicien con dicha gestión. Esto es requisito indispensable para concluir con la gestión de certificados de participantes e instructores

| Administración del Si | stema Actividades Educativas    |  |
|-----------------------|---------------------------------|--|
| Consolidar Eval       | uación Actividad Educativa      |  |
| Consolidar Evaluación | Solicitar Certificados Cancelar |  |
|                       |                                 |  |

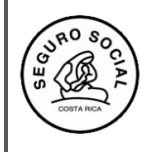

Versión 2.2

| Elaborado por:            | Unidad                              | Fecha Firma |
|---------------------------|-------------------------------------|-------------|
| Patricia Arias<br>Montero | Subárea de Regulación y Evaluación, |             |
| Sianny Badilla<br>Romero  | CENDEISSS                           |             |

| Revisado por:  | Unidad                              | Fecha Firma |
|----------------|-------------------------------------|-------------|
| Michael Alfaro | Subárea de Regulación y Evaluación, |             |
| Jara           | CENDEISSS                           |             |

| Aprobado por:  | Unidad                              | Fecha Firma |
|----------------|-------------------------------------|-------------|
| Michael Alfaro | Subárea de Regulación y Evaluación, |             |
| Jara           | CENDEIISSS                          |             |